## Student Instructions for using ProQuest Electronic Submission

Create your account with ProQuest

You can navigate through the software by using the "NEXT" button at the bottom of each page, or by using the navigation page on the left side of the screen.

## Instructions

| Submit my ETD My p            | rolle.                                                                                                    | Help 🛜 Contact Support |
|-------------------------------|----------------------------------------------------------------------------------------------------|------------------------|
| Submission steps              | Welcome to the ETD Administrator @ College of William and Mary - School of Education                                                                                                    |                        |
| Publishing information:       | Start the process of publishing to ProQuest Dissertations Publishing by submitting your completed dissertation/thesis using ETD Administrator.                                                                                                    |                        |
| Instructions                  | You will be address information about your descatabanthesis unbusters a const of your your, and antarian entitled coning (if desired). Your submission will be assumed to staff at your submission will be assumed to staff at your                                                                                                    | et.                    |
| PQ publishing options         |                                                                                                    |                        |
| ProQuest agreement            | Note: If you need to finish your submission later (for instance, if you need to update your PDF file before uploading it), you can save your information and come back later to finish. No information will be lost.                                                                                                    |                        |
| Contact information           | Some items to have on hand: A PDF copy of your dissertation/thesis. This must be a single file. If your manuscript is in Word or RTF format, we can convert it into a PDF.                                                                                                    |                        |
| About my dissertation/thesis: | Abstract                                                                                                    |                        |
| Dissertation/Thesis details   | <ul> <li>Optional Supplementary files (images, data, etc.) that are an integral part of the dissertation/thesis, but not part of the full fext.</li> </ul>                                                                                                    |                        |
| PDF                           | Advisor and other Committee Members' Names                                                                                                    |                        |
| Supplemental files (optional) | Subject Categories - 1 - 3 that best describe your dissertation/thesis' subject area. (Subject Category int, 22)                                                                                                    |                        |
| Notes (optional)              |                                                                                                    |                        |
| Submission & payment:         | <ol> <li>If you haven't done so already, submit your <u>Descentator, Proposed, Form</u> to the SOE Office of Academic Programs.</li> <li>Once your dissertation is in its final stage, obtain names of approved reviewers from your dissertation chair. The reviewer will check your dissertation for physical standards, i.e., proper formatting.</li> <li>Set up your dissertation defense date.</li> </ol>                                                                                                    |                        |
| Register U.S. Copyright       | <ol> <li>Defend your disetration by the feading (see <u>http://webcation.ymm.edu/academic/siradu/ation/index.pbp.</u>)</li> <li>Submit the Observation / webcated for the SOE Office of Academic Programs.</li> </ol>                                                                                                    |                        |
| Order copies                  | <ol> <li>Submit your dissentiation here, through PhoDuest, by the deadline (see <u>http://secation.wm.edu/academics/anglishion/deav.php.)</u> You can also upload supportmental files like data sets, videos, etc.</li> <li>Deax submits your dissentiation academicate envil. Addex units discretation is accedentate academicate built and criteriation is accedentate accedentate accedentation accedentate accedentate accedentate accedentate accedentate accedentate accedentate accedentate accedentate accedentate accedentate accedentate accedentate accedentate accedentate accedentate accedentate accedentate accedentation accedentate accedentate accedentate accedentate accedentate accedentate accedentate accedentate accedentate accedentate accedentate accedentate accedentate accedentate accedentate accedentate accedentate accedentate accedentate accedentate accedentate accedentate accedentation accedentation accedentate accedentate accede</li></ol> |                        |
| Shipping address              | <ol> <li>Group submitted, put writewards a communication time. Prior landmark of the communication is accessed by the dynamic state and a submitted in Provide the Communication accessed by the dynamic state and a submitted in Provide the Communication accessed by the dynamic state and a submitted in Provide the Communication accessed by the dynamic state and a submitted in Provide the Communication accessed by the dynamic state and a submitted in Provide the Communication accessed by the dynamic state and a submitted in Provide the Communication accessed by the dynamic state and a submitted in Provide the Communication accessed by the dynamic state and a submitted in Provide the Communication accessed by the dynamic state and a submitted in Provide the Communication accessed by the dynamic state and a submitted in Provide the Communication accessed by the dynamic state and a submitted in Provide the Communication accessed by the dynamic state and a submitted in Provide the Communication accessed by the dynamic state and a submitted in Provide the Communication accessed by the dynamic state and a submitted in Provide the Communication accessed by the dynamic state and a submitted in Provide the dynamic state and a submitted in Provide the dynamitted in Provide the dynamic state and a submitted in Provi</li></ol>  |                        |
| Submit                        |                                                                                                    |                        |

## Select Publishing Option with ProQuest

| <u>File Edit View Favorites To</u> | ols Help 🛛 × 🍕Convert 🔻 🔂 Se                                                                                                    | lect     |
|------------------------------------|----------------------------------------------------------------------------------------------------|----------|
| 🚖 🛟 gradedstu-l - gradedstu-l      | 🎉 William & Mary - Majors 📓 Apply for housing Welco 🚸 Parent/UE and Student/UE 🍠 Bill Me Later 🔩 Works - Login 🏟 🕫 NOW 105 🧿 WHRO Media Player 👘 👘 👘 🐑 🛛 🍓 👻 Lage 🗣 Safety 平 Tools 🖷 🏶 🔹                                                                                                    | <u> </u> |
| PQ publishing options              | Select Type of Publishing *                                                                                                    | ^        |
| ProQuest agreement                 |                                                                                                    |          |
| IR publishing options              | I readitional Publishing <u>View augmentant</u> I work to make my work (wide) available and tward to be elicible to receive revealies on the sale of my work                                                                                                    |          |
| University agreement               | Iunderstand that I must maintain a current mailing address with ProQuest In order to be eligible to receive royaltes.                                                                                                    |          |
| Contact information                | I understand that ProQuest does not charge a fee for Traditional Publishing.                                                                                                    |          |
|                                    | <ul> <li>I understand that my work will be available through ProQuest Dissertiations. Practicing and Dissertiation Express, and that a citation/abstract may appear in some indexes (e.g. SciFinder, MathSciNet, PsycINFO, etc.).</li> </ul>                                                                                                    |          |
| About my dissertation/thesis:      | Open Access Publishing PLUS View agreement                                                                                                    |          |
| Dissertation/Thesis details        | <ul> <li>I want the broadest possible dissemination of my work, and I want to provide free global access to the electronic copy of my work via the internet.</li> </ul>                                                                                                    |          |
| PDF                                | I understand that I will not be eligible to receive regulation.                                                                                                    |          |
| Supplemental files (optional)      | Linnerstand and mit Flockest even Clean Access Substrating FLOS is above 0.050     Linderstand bit will open Faccess Publishing FLOS is above 0.050.     Linderstand bit will open feet, unless public bit will be above 0.050.                                                                                                    |          |
| Under (antional)                   | I understand that my work will be available through ProQuest Desertations & Theses. Paradiams and Desertation Express, and that a citation/abstract may appear in some indexes (e.g. SciFinder, MathSciNet, PsycINFO, etc.).                                                                                                    |          |
| Notes (optional)                   |                                                                                                    |          |
| Submission & payment:              |                                                                                                    |          |
| Register U.S. Copyright            | Select Publishing Options                                                                                                    |          |
| Order copies                       | I want major search engines (e.g. Google, Yahoo) to discover my work through ProQuest.* Learn more                                                                                                    |          |
|                                    | O Yes                                                                                                    |          |
| snipping address                   | ○ No                                                                                                    |          |
| L Submit                           | Access options (e.g., delaying the release of your work)                                                                                                    |          |
|                                    | If you choose to delay the release of your work access to the full feet of your work will be delayed for the nericed of time that you exactly. The citation and alertact of your work will be available through the available through your                                                                                                    |          |
|                                    | I de la deserve de la terretación de la terretación de la terretación de la deserve de la terretación de la deserve de la terretación de la deserve de la deserve deserve de la deserve de la deserve deserve de la deserve de la deserve de la deserve de                                                                                                    |          |
|                                    | Note: Most Institutions have delayed release (or embargo) policies. Please consult with your Graduate School for more information.                                                                                                    |          |
|                                    |                                                                                                    |          |
|                                    | Delaying release in ProQuest                                                                                                    |          |
|                                    | I want my work to be available in ProQuest as soon as it is published.*                                                                                                    |          |
|                                    | Yes     No. I have natents neurtino, or another reason why I need to delay access to the full text of my work                                                                                                    |          |
|                                    |                                                                                                    |          |
|                                    | Save & Continue                                                                                                    |          |
|                                    | Turnet en under to bis vasibable in Brodhunet se zoon se il in validable *                                                                                                    | ~        |
|                                    | O Yes                                                                                                    |          |
|                                    | No - I have patents pending, or another reason why I need to delay access to the full text of my work.                                                                                                    |          |
|                                    | How long would you like to delay the release to ProQuest? * (more info)                                                                                                    |          |
|                                    | ○ 6 months ○ 1 year ○ 2 years                                                                                                    |          |
|                                    | Note to administrator (optional): 200 characters                                                                                                    |          |
|                                    |                                                                                                    |          |
|                                    | Clear                                                                                                    |          |
|                                    | Reson for delaying release to ProDuest *                                                                                                    |          |
|                                    | Solid                                                                                                    |          |
|                                    | Publication pending with another publisher<br>Patent pending                                                                                                    |          |
|                                    | Material under another copyright is contained in the work Sensitive material is included                                                                                                    |          |
|                                    | Deferred degree date Other Other Oth | ~        |
|                                    | Partie Province Control Province Control | _        |

#### Publishing Agreement Explanation and Acknowledgement

This Agreement is between the author (Author) and ProQuest LLC, through its ProQuest® Dissertation Publishing business (ProQuest). Under this Agreement, Author grants ProQuest certain rights to preserve, archive and publish the dissertation or thesis, abstract, and index terms (the Work) provided by Author to ProQuest. Etc.

## Institutional Repository (IR) Publishing Options – W&M IR

| My Dissertations/Theses La    | Submit my ETD My profile                                                          |                                        | Help 🛜 Contact Supp |
|-------------------------------|-----------------------------------------------------------------------------------|----------------------------------------|---------------------|
| ubmission steps               | Institutional Repository (IR) Publishing Options                                  |                                        |                     |
| ublishing information:        | I want my work immediately available in my school's IR *                          |                                        |                     |
| Instructions                  | O Yes                                                                             |                                        |                     |
| PG publishing options         | No - I have patents pending, or another reason why I need to del                  | ay access to the full text of my work. |                     |
| ProQuest agreement            | How long would you like to delay the release to your school's institute<br>1 year | onal repository (IR)? * (more info)    |                     |
| IR publishing options         | O 2 years                                                                         |                                        |                     |
| University agreement          | Note to administrator (optional):                                                 | 200 characters                         |                     |
| Contact information           |                                                                                   | 0                                      |                     |
| out my dissertation/thesis:   | Reason for delaying release to IR:*<br>Select                                     |                                        |                     |
| Dissertation/Thesis details   | Sava & Continue                                                                   |                                        |                     |
| PDF                           |                                                                                   |                                        |                     |
| Supplemental files (optional) |                                                                                   |                                        |                     |
| Notes (optional)              |                                                                                   |                                        |                     |
| bmission & payment:           |                                                                                   |                                        |                     |
| Register U.S. Copyright       |                                                                                   |                                        |                     |
| Dider copies                  |                                                                                   |                                        |                     |
|                               |                                                                                   |                                        |                     |

## William and Mary Institutional Repository Agreement

You will need to print this form from ProQuest, complete it, and then upload it to ProQuest as a supplemental form. (The top of the form includes a heading that says "Non Exclusive License and Availability Agreement for Theses and Dissertations")

## Creative Commons (optional)

You have the opportunity to license your dissertation under Creative Commons. *Please note that the Creative Commons License selection does not apply to ProQuest's use of your dissertation or thesis. ProQuest's use of your work is governed by the ProQuest Publishing Agreement that you accepted earlier in the submission process.* 

| My ETDs Resource                                                                      | es & Guidelines                                                                                                    |
|---------------------------------------------------------------------------------------|----------------------------------------------------------------------------------------------------|
| My Dissertations/Theses Li                                                            | st Submit my ETD My profile Help 🕜 Contact Support                                                                                                    |
| Submission steps                                                                      | Creative Commons License                                                                                                    |
| Publishing information:  Instructions PQ publishing options ProQuest agreement        | Have you licensed, or are you interested in licensing, your thesis or dissertation under a Creative Commons (CC) license?<br>Your University is presenting you with the opportunity to use a Creative Commons License. Your Creative Commons License selection will be sent to your school and will allow you to inform others of how they can use your work. • <u>Tell me more about Creative Commons</u><br>Please note that the Creative Commons License selection does not apply to ProQuest's use of your dissertation or thesis. ProQuest's use of your work is governed by the <u>ProQuest Publishing Agreement</u> that you accepted earlier in the submission process.                                                                                                    |
| University agreement                                                                  | Select one of the following options:                                                                                                    |
| Creative Commons                                                                      | Select No thank you! Select Attribution-ShareAlike                                                                                                    |
| Contact information     About my dissertation/thesis:     Dissertation/Thesis details | I am not interested in capturing a Creative Commons License as part of my ETD submission. CC BV-SA CC BV-SA CC |
| D PDF                                                                                 | Research Attribution Control of the control of the control of the |
| Supplemental files (optional)                                                         | Serect CC BY for materials that would benefit from incorporating content trom Wikepedia and similarly<br>licensed projects.                                                                                                    |
| Notes (optional)                                                                      | This license lets others distribute, remix, hreak, and build upon your work, even View License Deed I View Local Code                                                                                                    |
| Submission & payment:                                                                 | commercially, as long credit you for the original creation. This is the most<br>accommodating of licenses offered. Recommended for maximum dissemination and use<br>of licensed materials.                                                                                                    |
| Register U.S. Copyright                                                               | View Losnes Deed / View Losae Code                                                                                                    |
| Order copies                                                                          |                                                                                                    |
| Shipping address                                                                      |                                                                                                    |
| U Submit                                                                              |                                                                                                    |
|                                                                                       | Select       Attribution. NonCommercial       Select       Attribution. NonCommercial         This locence allows for redstribution, commercial, as long as it is passed along unchanged and in whele, with credit to you.       This locence allows for redstribution, commercial, as long as it is passed along unchanged and in whele, with credit to you.       This locence allows for redstribution. Commercial, as long as it is passed along unchanged and in whele, with credit to you.       This locence there works must also acknowledge you and be non-commercial, they don't have to locence their derivative works on the same terms.         When Locence Deed 1 Years Local Code       When Locence Deed 1 Years Local Code                                                                                                    |
|                                                                                       | Select         Attribution-MonCommercial-ShareAlike         Select         Attribution-MonCommercial NoDerivs           CC BY.NC: SA         Select         Attribution-MonCommercial NoDerivs         Select           This locase lest others remit, tweak, and build upon your work non-commercially, as long as they credit you and locase. Soly allowing others to download your works and share them with others as long as they credit you, but they card Code         This locase is the most restrictive of our six main locases, only allowing others to download your works and share them with others as long as they credit you, but they card Code                                                                                                    |
|                                                                                       | Save & Continue                                                                                                    |
|                                                                                       | College of William and May - School of Education<br>© 2016 ProQuest LLC: All rights reserved. Terms and Conditions<br>Propuest                                                                                                    |

# Contact Information – Name, address, email, phone, etc.

| My Desertations/Theses L      | ist Submit my ETD My p          | otte                                                               | Heip 🛜 Contact Support |
|-------------------------------|---------------------------------|--------------------------------------------------------------------|------------------------|
| Submission steps              | Contact Information             |                                                                    |                        |
| ublishing information:        | Please enter your contact infor | ation. This information will be used to process your submission.   |                        |
| Z Instructions                | * - requited                    |                                                                    |                        |
| PQ publishing options         | Contact information:            |                                                                    |                        |
| ProQuest agreement            | First name*:                    | Dot                                                                |                        |
| Contact information           | Middle name:                    |                                                                    |                        |
|                               | Last name*:                     | Osborne                                                            |                        |
| bout my dissertation/thesis:  | Institutional Student ID*:      |                                                                    |                        |
| Dissertation/Thesis details   | Country of citizenship:         | United States                                                      |                        |
| PDF                           | Institution*                    | College of William and Mary - School of Education                  |                        |
| Supplemental files (optional) | Permanent email address*:       | dsosba@wm.edu                                                      |                        |
| Notes (optional)              |                                 | Enter permanent email address, not your institution email address. |                        |
| ubmission 8 normanti          |                                 | Country code<br>(outside US) Area code Phone Extension             |                        |
| Denission & payment.          | Phone Number:                   | 1 757 221-2308                                                     |                        |
| Register U.S. Copyright       |                                 |                                                                    |                        |
| Order copies                  | Current Address:                |                                                                    |                        |
| Shipping address              | Country*:                       | United States                                                      |                        |
| Submit                        | Street Address*:                | School of Education                                                |                        |
|                               | Street Address line 2.          | PO Box 8695                                                        |                        |
|                               | Street Address line 3           |                                                                    |                        |
|                               | City*:                          | Williamsburg                                                       |                        |
|                               | State/Province*:                | Virginia 🗸                                                         |                        |
|                               | Zip/Postal code*:               | 23187                                                              |                        |
|                               | Permanent Mailing Address*      |                                                                    |                        |
|                               | Use current address:            | Permanent address is same as current address                       |                        |
|                               | Date effective*:                | VYYYAMADD                                                          |                        |
|                               | Country*                        | Select Country V                                                   |                        |
|                               | Street Address*:                |                                                                    |                        |
|                               | Street Address line 2           |                                                                    |                        |
|                               | Street Address line 3:          |                                                                    |                        |
|                               | City*:                          |                                                                    |                        |
|                               | State/Province*:                | Select State/Province 🗸                                            |                        |
|                               | Zip/Postal code*:               |                                                                    |                        |
|                               |                                 |                                                                    |                        |
|                               |                                 | Save & Continue                                                    |                        |
|                               |                                 | College of William and Many - School of Education                  |                        |
|                               |                                 | © 2015 ProCuest LLC. All rights reserved. Terms and Conditions     |                        |
|                               |                                 |                                                                    |                        |

| D F http://www.etdadmin      | com/coi/bit/student/details/site | Id=704 submissionId= 387720 sav     | ed-1           | Q - 6                         | Course Environ Meddleman    | e Ene 🖉 ETD Administrator | MUET X      |           |                         | 0.0     |
|------------------------------|----------------------------------|-------------------------------------|----------------|-------------------------------|-----------------------------|---------------------------|-------------|-----------|-------------------------|---------|
| Edit View Fgvorites Ioo      | is Help                          |                                     |                |                               | Constant a monta and data   |                           | ing come of |           | × Convert               | - 12 Se |
| 😂 gradedstu-l - gradedstu-l  | 👻 William & Mary - Majors        | Apply for housing Welco             | · Parenti/UE   | and StudentVUE 👂 Bit Me       | e Later 💽 Works - Login 🤫 🕽 | 🕈 NOW 105 🗃 WHRO Media Pi | layer 🧮 🔂 🕶 | □ • □ ⊕ • | Page • Safety • Tgols • |         |
| My ETDs Resource             | ns & Guidelines                  |                                     |                |                               |                             |                           |             |           |                         |         |
| My Desertations/Theses Lts   | I Submit my ETD My :             | profile                             |                |                               |                             |                           |             |           | Help 🕜 Contact !        | Support |
| bmission steps               | Dissertation/Thesis Deta         | ils                                 |                |                               |                             |                           |             |           |                         |         |
| dishing information:         | Title":                          | This is a Test Only a Test          |                |                               |                             |                           |             |           |                         |         |
| Instructions                 | Year Manuscript Completed*       | 2015 ~                              |                |                               |                             |                           |             |           |                         |         |
| PO publishing options        |                                  |                                     |                |                               |                             |                           |             |           |                         |         |
| ProQuest appement            | Degree/Department Informat       | tion:                               |                |                               |                             |                           |             |           |                         |         |
| If publishing options        | Degree Awarded*                  |                                     | 1              |                               |                             |                           |             |           |                         |         |
| 7 In the second second       | Department*:                     | Education V                         |                |                               |                             |                           |             |           |                         |         |
| University agreement         | Advisor/Supervisor/Commit        | tao Chairte                         |                |                               |                             |                           |             |           |                         |         |
| ontact information           | Enter your primary advisor(s), n | ot your entire committee. Do not in | clude degrees  | as part of the name.          |                             |                           |             |           |                         |         |
| ut my dissertation/thesis:   |                                  | First name:                         | Middle         | Last name:                    |                             |                           |             |           |                         |         |
| issertation/Thesis details   |                                  |                                     | Initial        |                               |                             |                           |             |           |                         |         |
| DF                           |                                  |                                     |                |                               |                             |                           |             |           |                         |         |
| unniemental files (ontional) |                                  |                                     |                |                               |                             |                           |             |           |                         |         |
| ofes (ontional)              | Committee Members:               |                                     |                |                               |                             |                           |             |           |                         |         |
| oves (opnonial)              | Include up to 10 names. Do not   | include degrees as part of the name | 18.            |                               |                             |                           |             |           |                         |         |
| nission & payment:           |                                  | First name:                         | Middle         | Last name:                    |                             |                           |             |           |                         |         |
| egister U.S. Copyright       |                                  |                                     | Initiat        | 1                             |                             |                           |             |           |                         |         |
| rder copies                  |                                  | [                                   |                | 1                             |                             |                           |             |           |                         |         |
| Shipping address             |                                  |                                     |                |                               |                             |                           |             |           |                         |         |
|                              |                                  |                                     | i              | 1                             |                             |                           |             |           |                         |         |
| outinit                      |                                  |                                     |                |                               |                             |                           |             |           |                         |         |
|                              |                                  |                                     |                |                               |                             |                           |             |           |                         |         |
|                              |                                  |                                     |                |                               |                             |                           |             |           |                         |         |
|                              |                                  |                                     |                | Add anot                      | her member                  |                           |             |           |                         |         |
|                              | Description of Dissertation      | n/Thesis:                           |                |                               |                             |                           |             |           |                         |         |
|                              | Primary Subject Category*:       |                                     |                | *                             |                             |                           |             |           |                         |         |
|                              | Additional Subject Categorie     | 8:                                  |                | ~                             |                             |                           |             |           |                         |         |
|                              |                                  |                                     |                | •                             |                             |                           |             |           |                         |         |
|                              | Keywords (include up to 6):      |                                     | 18             |                               |                             |                           |             |           |                         |         |
|                              |                                  | [                                   | -              |                               |                             |                           |             |           |                         |         |
|                              |                                  | ĺ.                                  |                |                               |                             |                           |             |           |                         |         |
|                              |                                  |                                     |                |                               |                             |                           |             |           |                         |         |
|                              |                                  |                                     |                |                               |                             |                           |             |           |                         |         |
|                              |                                  |                                     |                |                               |                             |                           |             |           |                         |         |
|                              | Abstract *                       | Paste your abstract below. Fo       | matting will p | t be shown here, but will dis | splay when                  |                           |             |           |                         |         |
|                              |                                  | your abstract is viewed in Pro      | Quest databas  | 91                            |                             |                           |             |           |                         |         |
|                              |                                  |                                     |                |                               | ~                           |                           |             |           |                         |         |
|                              |                                  |                                     |                |                               |                             |                           |             |           |                         |         |
|                              |                                  |                                     |                |                               |                             |                           |             |           |                         |         |
|                              |                                  |                                     |                |                               |                             |                           |             |           |                         |         |
|                              |                                  |                                     |                |                               |                             |                           |             |           |                         |         |
|                              |                                  |                                     |                |                               |                             |                           |             |           |                         |         |
|                              | Primary Jannuage*                | an (English)                        | 2              |                               |                             |                           |             |           |                         |         |
|                              | in the second second             | an denilingut                       | -              |                               |                             |                           |             |           |                         |         |
|                              |                                  |                                     |                |                               |                             |                           |             |           |                         |         |
|                              |                                  | Paus & Castleur                     |                |                               |                             |                           |             |           |                         |         |

## Dissertation Details – Title, degree, committee

## PDF of your Dissertation

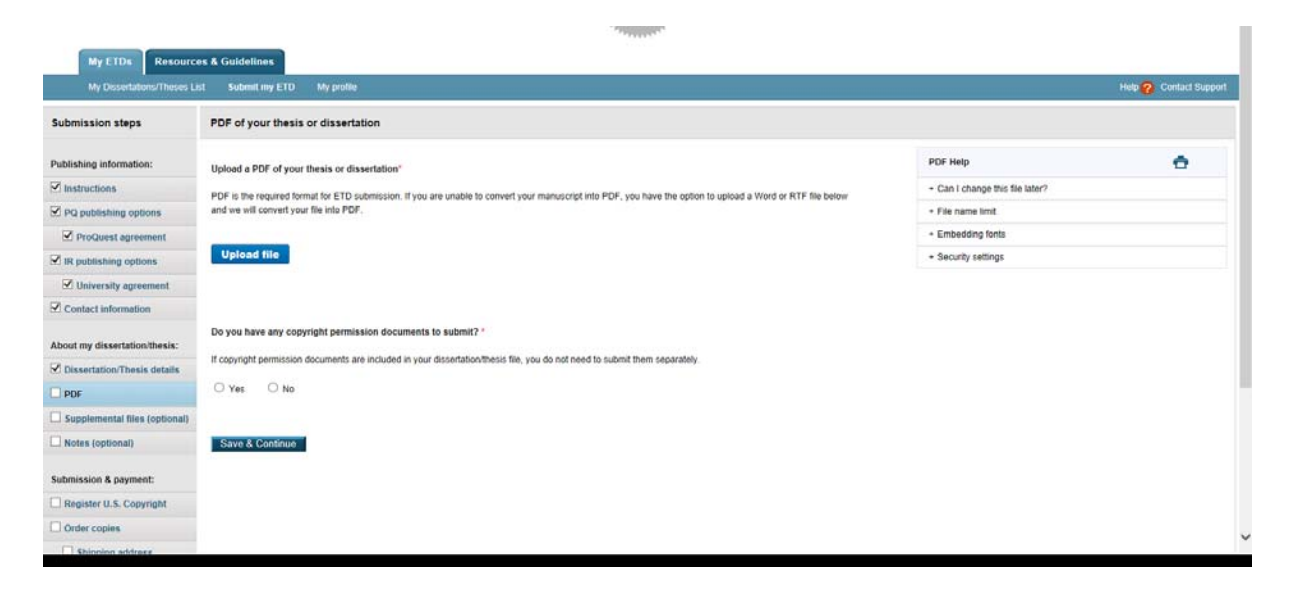

If you are not ready to submit, use the left navigation pane to move to other sections after the PDF upload.

## **Supplemental Files**

- The William and Mary Institutional Repository Form
   The signed Dissertation Defense Verification Form
- 3. (Optional) Audio, video, data sets, etc. (there is no file size restriction)

| My ETDs Resource              | s & Guidelines                                                                                                    | 1  |
|-------------------------------|----------------------------------------------------------------------------------------------------|----|
| My Dissertations/Theses Li    | t Submit my ETD My profile Help 🖓 Contact Support                                                                                                    |    |
| Submission steps              | Supplemental Files (optional)                                                                                                    | ١. |
| Publishing information:       | If supplementary materials - like audio, video and spreadsheets - are part of your dissertation or thesis, you can submit them as supplemental files. These files will be made available in ProQuest Dissertations & Theses when your work is published. |    |
| Instructions                  | Supplemental file requirements: 🚱                                                                                                    |    |
| PQ publishing options         | Do not upload files that someone else holds rights to (for example, third party software such as Microsoft Excell). However, uploading your Excel spreadsheet is OK.                                                                                     |    |
| ProQuest agreement            | Zip large files, a large group of files, or files that have a directory structure.                                                                                                    |    |
| IR publishing options         |                                                                                                    |    |
| University agreement          | - Add File: Lines of the                                                                                                    |    |
| Contact information           | Note: Go not add third party applications or software (i.e. Adobe Reader, etc.)                                                                                                    |    |
| About my dissertation/thesis: | Description:                                                                                                    |    |
| Dissertation/Thesis details   | Media Type:: Select Media Type V                                                                                                    |    |
| PDF                           |                                                                                                    |    |
| Supplemental files (optional) | 2 Add File: Unload Ble                                                                                                    |    |
| Notes (optional)              | Note: do not add thu'r yanly applications or software (s.e. Adobe Reader, etc.)                                                                                                    |    |
| Submission & payment:         | Description:                                                                                                    |    |
| Register U.S. Copyright       | Media Turnet Salaer Media Turne V                                                                                                    |    |
| Order copies                  | meet ( je v. leven meet ( je .                                                                                                    |    |
| Shipping address              | Add another supplemental file                                                                                                    |    |
| Submit                        | Source 2 Dentitions                                                                                                    |    |
|                               | 340 & CHIRRO                                                                                                    |    |
|                               | College of William and Mary - School of Education                                                                                                    |    |
|                               |                                                                                                    |    |

## Notes to Administrator (optional)

| My ETDs Resource              | es & Guidelines                                                                                                    |                       |
|-------------------------------|----------------------------------------------------------------------------------------------------|-----------------------|
| My Dissertations/Theses Li    | nt Submit my ETD My profile                                                                                                    | Help  Contact Support |
| Submission steps              | Notes to Administrator (optional)                                                                                                    |                       |
| Publishing information:       | Include any notes you have for the administrator at your graduate school who will be reviewing your submission.<br>If you will be unreachable via email, note the best way to contact you here as well. |                       |
| Instructions                  |                                                                                                    |                       |
| PQ publishing options         |                                                                                                    |                       |
| ProQuest agreement            | Notes to Administrator:                                                                                                    |                       |
| Contact information           | < >                                                                                                    |                       |
| About my dissertation/thesis: | (Maximum characters: 200)                                                                                                    |                       |
| Dissertation/Thesis details   | Save & Continue                                                                                                    |                       |
| D POF                         |                                                                                                    |                       |
| Supplemental files (optional) |                                                                                                    |                       |
| Notes (optional)              |                                                                                                    |                       |
| Submission & payment:         |                                                                                                    |                       |
| Register U.S. Copyright       |                                                                                                    |                       |
| Order copies                  |                                                                                                    |                       |
| Shipping address              |                                                                                                    |                       |
| Culumit                       |                                                                                                    |                       |

Register US Copyright – you can choose not to have ProQuest file for copyright on your behalf

| My Dissertations/Theses L     | al Submit my ETD My profile Help 😮 Contract Support                                                                                                    |
|-------------------------------|----------------------------------------------------------------------------------------------------|
| ubmission steps               | Register U.S. Copyright                                                                                                    |
| Publishing information:       | Al ProQuest, we make copyright registration easy - by submitting your application to the United States Office of Copyright on your behalf and providing you with the certificate from the Library of Congress. Registering your copyright via ProQuest is the fastest and most efficient method currently available.                                                                                                    |
| Instructions                  | How to take advantage of our copyright service:                                                                                                    |
| PQ publishing options         | Registering with the U.S. Office of Copyright establishes your claim to the copyright for your disertation/thesis and provides certain protections if your copyright is violated. Because of the availability of content on the open web via repositories                                                                                                    |
| ProQuest agreement            | and other avenues, registering for U.S. copyright can be a significant banefit for the protection of your work. By registering for U.S. copyright, you can protect you can protect you can pro |
| Contact information           | who do not register for copyright - authors without copyright registration can claim only actual damages and no attorney fees.                                                                                                    |
|                               | If you wish, ProQuest Dissertation Publishing will act on your behalf as your agent with the United States Copyright Office and apply for copyright registration as part of the publishing process. Learn more                                                                                                    |
| About my dissertation/thesis: | We will                                                                                                    |
| Dissertation/Thesis details   | Prenary an analysian in unur name                                                                                                    |
| PDF                           | <ul> <li>Submit an approximate a point name</li> <li>Submit no free</li> </ul>                                                                                                    |
| Supplemental files (optional) | Deposit the required copy or copies of the manuscript                                                                                                    |
| Notes (optional)              | <ul> <li>Mail you the completed certificate of registration from the Library of Congress</li> </ul>                                                                                                    |
| Submission & payment:         | 1. Previous U.S. Copyright Registration                                                                                                    |
| Register U.S. Copyright       | Has registration for your published dissertation/thesis, or for an earlier version of the manuscript, been made with the Copyright Office?                                                                                                    |
| Order copies                  | ○ Yes - copyright was previously filed ○ No                                                                                                    |
| Shipping address              |                                                                                                    |
| Submit                        | A Description Res Accepted Ris Lee 11.8 Accepted Residentian                                                                                                    |
|                               | 2. Requesting Produest to the for 0.5. Copyright Registration                                                                                                    |
|                               | O not file for copyright - I am requesting that ProQuest not file for copyright on my behalf.                                                                                                    |
|                               | File for a new copyright - I am requesting that ProQuest file for copyright on my behalf.                                                                                                    |
|                               | <ul> <li>Lunderstand that an additional fee of \$55.00 (USD) will be charged.</li> </ul>                                                                                                    |
|                               | Lauthorize ProQuest to submit an application for registration of my convribit in the Work in my name. I will receive the registration confirmation directly from the U.S. Office of Convribit.                                                                                                    |
|                               |                                                                                                    |
|                               | <ul> <li>If I have previously registered my published dissertation/thesis, or an earlier version of the manuscript with the U.S. Office of Copyright, I have provided the registration number and year of<br/>registration above (see Question 1).</li> </ul>                                                                                                    |
|                               | Save & Continue                                                                                                    |
|                               | College of William and Mary - School of Education                                                                                                    |
|                               | © 2015 ProQuest LLC. All rights reserved. Terms and Conditions                                                                                                    |
|                               |                                                                                                    |

Order Copies – there are hardcover and softcover options in two sizes

| My LIDs Resource              | es & Guidelines                                                   | из                                                                                                    | troc 🖝 on me toto 🔛 mono cogni 🤫 🖉 mon ave 🔛 mino meno                          | uder : 🔚 . 🖼 . 📼 🕮 . Pader March . 1800 . 🧰 . 💳                                       |
|-------------------------------|-------------------------------------------------------------------|----------------------------------------------------------------------------------------------------|---------------------------------------------------------------------------------|---------------------------------------------------------------------------------------|
| My Dissertations/Theses Li    | st Submit my ETD                                                  | My profile                                                                                                    |                                                                                 | Help 🥐 Contact Support                                                                |
| Submission steps              | Order Copies                                                      |                                                                                                    |                                                                                 |                                                                                       |
| Publishing information:       |                                                                   |                                                                                                    |                                                                                 |                                                                                       |
| PQ publishing options         | Producing copies of you                                           | ur dissertation/thesis is least expensive at the time of publication. \$                                                       | Share in these savings by taking advantage of this discount offer.              |                                                                                       |
| ProQuest agreement            | Order the "milestone ed                                           | High" contes of unur work:                                                                                                    |                                                                                 |                                                                                       |
| Contact information           | <ul> <li>for handy refere</li> </ul>                              | non septe si your non.<br>Ince                                                                                                 |                                                                                 |                                                                                       |
| About my dissertation/thesis: | <ul> <li>for family, collect</li> <li>for your persons</li> </ul> | agues and faculty<br>al library                                                                                                |                                                                                 |                                                                                       |
| Dissertation/Thesis details   |                                                                   |                                                                                                    |                                                                                 |                                                                                       |
| PDF                           | Each volume is rendere<br>Brilliant white 3                       | ed with respect for the scholarly research, featuring:<br>2 Ib. paper stock: acid-free and archival-orade. this photographic-o | wally stock is brighter and more opaque for better ink contrast and readability |                                                                                       |
| Supplemental files (optional) | <ul> <li>Any color graph</li> </ul>                               | ics included in the digital copy of the thesis received by ProQuest                                                            | can now be reproduced in color-at no extra charge! Photographs, charts, an      | d other illustrations are printed as faithfully as they were provided electronically. |
| Notes (optional)              | <ul> <li>Durable hardbo<br/>to be opened fla</li> </ul>           | und copies are $8\%\times11^\circ$ with elegant black covers made from $2.5\mathrm{r}$ at                                      | mm-thick board covered in washable linen. Titles are embossed in gold foil on t | e spine. Handmade thread-sewn bindings and generous margins enable volumes            |
| Submission & payment:         | Authors, please note:                                             |                                                                                                    |                                                                                 |                                                                                       |
| Register U.S. Copyright       | Please inform u     All prices are to                             | s of any address change                                                                                                    |                                                                                 |                                                                                       |
| Order copies                  | Manuscript cop                                                    | es are shipped approximately 8 to 12 weeks after we receive you                                                                | r manuscript for publication                                                    |                                                                                       |
| Shipping address              | Questions? Call ProD                                              | uset Discontation Publishing foil tree at (900) 521-0800, avt 77020                                                            | OP cood us an email at descubiliteroquest com                                   |                                                                                       |
| Submit                        | Questions? Call Prode                                             | approximation requiring the new at (app) 55 report, ext. 17020                                                                 | CPL Sens us an enam as an enam as                                               |                                                                                       |
|                               | -                                                                 | Rin & Basedalian                                                                                                    | Bulley Burg Barrow BIEDM                                                        | Note: Prices are in U.S. Dollars (USD)                                                |
|                               | туре                                                              | size & Description                                                                                                    | vrice ver copy (050)*                                                           | Number of Copies                                                                      |
|                               | Hardcover                                                         | 8 1/2 × 11 in., single copy                                                                                                    | Buy more & save:                                                                |                                                                                       |
|                               |                                                                   |                                                                                                    | 1-2 256.00                                                                      |                                                                                       |
|                               |                                                                   |                                                                                                    | 3 \$50.00                                                                       |                                                                                       |
|                               |                                                                   |                                                                                                    | 4 \$47.25                                                                       |                                                                                       |

| <u>File Edit View Favorites Iools</u> | : Help                           |                                                                         |                                                       | 🛛 👻 🎭 Convert 👻 🔂 Sele                      | ct |
|---------------------------------------|----------------------------------|-------------------------------------------------------------------------|-------------------------------------------------------|---------------------------------------------|----|
| 🚕 🛟 gradedstu-l - gradedstu-l 🔋       | 🗑 William & Mary - Majors        | 🎇 Apply for housing Welco 🚸 ParentVUE and StudentVUE 🏾 🖡 Bill Me La     | ter 🔄 Works - Login 🤫 🎜 NOW 105 🗿 WHRO Media Player 🤺 | 🍐 🏠 💌 🔝 🐨 📾 💌 Bage 🕶 Safety 🕶 Tools 🕶 🔞 🕶 🗄 | 2  |
|                                       |                                  |                                                                         | 5+ \$45.00                                            |                                             | ^  |
|                                       | Hardcover                        | 6 x 9 in., single copy                                                  | Buy more & save:                                      |                                             |    |
|                                       |                                  |                                                                         | 1-2 \$46.00                                           |                                             |    |
|                                       |                                  |                                                                         | 3 \$40.67                                             |                                             |    |
|                                       |                                  |                                                                         | 4 \$39.00                                             |                                             |    |
|                                       |                                  |                                                                         | 5+ \$37.00                                            |                                             |    |
|                                       | Softcover                        | 8 1/2 x 11 in., single copy                                             | Buy more & save:                                      |                                             |    |
|                                       |                                  |                                                                         | 1-2 \$40.00                                           |                                             |    |
|                                       |                                  |                                                                         | 3 \$36.00                                             |                                             |    |
|                                       |                                  |                                                                         | 4 \$34.00                                             |                                             |    |
|                                       |                                  |                                                                         | 5+ \$32.00                                            |                                             |    |
|                                       | Softcover                        | 6 x 9 in., single copy                                                  | Buy more & save:                                      |                                             |    |
|                                       |                                  |                                                                         | 1-2 \$34.00                                           |                                             |    |
|                                       |                                  |                                                                         | 3 \$30.67                                             |                                             |    |
|                                       |                                  |                                                                         | 4 \$29.00                                             |                                             |    |
|                                       |                                  |                                                                         | 5+ \$27.00                                            |                                             |    |
|                                       | Calculate subtotal               |                                                                         |                                                       | Subtotal*: \$0.00 USD                       | L  |
|                                       | *Note: Prices are in U.S. Dollar | rs (USD). Tax may be added to the total based on your shipping address. |                                                       |                                             |    |
|                                       | Continue with order              | Decline - do not order                                                  |                                                       |                                             |    |
|                                       |                                  | College of William and Many                                             | - School of Education                                 |                                             |    |
|                                       |                                  | © 2015 ProQuest LLC. All rights re-                                     | served. Terms and Conditions                          |                                             |    |
|                                       |                                  | ProO                                                                    | lost .                                                |                                             | ~  |

# Shipping Address (complete if you ordered copies)

| My ETDs Resource              | es & Guidelines                                                          |                                                                                                    |                                                                                                    |                                           |                        |
|-------------------------------|--------------------------------------------------------------------------|----------------------------------------------------------------------------------------------------|----------------------------------------------------------------------------------------------------|-------------------------------------------|------------------------|
| My Dissertations/Theses Li    | st Submit my ETD M                                                       | ly profile                                                                                              |                                                                                                    |                                           | Help 🕜 Contact Support |
| bmission steps                | Shipping Address                                                         |                                                                                                    |                                                                                                    |                                           | < Back to Order copies |
| blishing information:         | We will send this order to the                                           | e name and address you indicate below. There is                                                         | s no shipping charge.                                                                                |                                           |                        |
| Instructions                  | <ul> <li>Copies are shipped a</li> <li>If your order includes</li> </ul> | approximately 8 to 12 weeks after we receive you<br>s U.S. Copyright Registration, you will receive a l | ir manuscript for publication.<br>etter from the U.S. Copyright Office to confirm your registration. |                                           |                        |
| PQ publishing options         |                                                                          |                                                                                                    |                                                                                                    |                                           |                        |
| ProQuest agreement            | Deliver to: "-required                                                   |                                                                                                    |                                                                                                    | Use current address 1 Clear Form          |                        |
| Contact information           | Name*:                                                                   | Dot Osborne                                                                                             |                                                                                                    |                                           |                        |
| out my dissertation/thesis:   | Country*:                                                                | United States                                                                                           | ~                                                                                                    |                                           |                        |
| Dissertation/Thesis details   | Street Address*:                                                         | School of Education                                                                                     |                                                                                                    |                                           |                        |
| POF                           | Street Address line 2.                                                   | PO Box 8695                                                                                             | ]                                                                                                    |                                           |                        |
| Supplemental files (optional) | Street Address line 3.                                                   |                                                                                                    | ]                                                                                                    |                                           |                        |
| Notes (optional)              | City*:                                                                   | Williamsburg                                                                                            | ]                                                                                                    |                                           |                        |
|                               | State/Province*:                                                         | Virginia 🗸                                                                                              |                                                                                                    |                                           |                        |
| mission & payment:            | Zip/Postal code*:                                                        | 23187                                                                                                   |                                                                                                    |                                           |                        |
| Register U.S. Copyright       | You will be asked to pay for I                                           | the copies you ordered, along with any applicabl                                                        | le Open Access Publishing PLUS and/or copyright registration fees, w                                 | when you submit your dissertation/thesis. |                        |
| Drder copies                  |                                                                          |                                                                                                    |                                                                                                    |                                           |                        |
| Shipping address              | Sav                                                                      | ve & Continue                                                                                           |                                                                                                    |                                           |                        |
| Submit                        |                                                                          |                                                                                                    |                                                                                                    |                                           |                        |

## Submit

| Wy ELDS Resources & Guidelines |                                                                                                    |                                                                                                    |                        |   |  |
|--------------------------------|----------------------------------------------------------------------------------------------------|----------------------------------------------------------------------------------------------------|------------------------|---|--|
| My Dissertations/Theses Lie    | st Submit my ETD My profile                                                                                                    |                                                                                                    | Help 🕜 Contact Support |   |  |
| Submission steps               | Submit                                                                                                    |                                                                                                    |                        | l |  |
| Publishing information:        | Your work is ready for submission to your institution for review.  1. Venty the details of your work as shown below. 2. If necessary, use the Change links to update corresponding details. 3. Click Submit. |                                                                                                    |                        |   |  |
| ProQuest agreement             | Submission Summary:                                                                                                    |                                                                                                    |                        |   |  |
| IR publishing options          | If changes are needed, you can make them using the links provided.                                                                                                    |                                                                                                    |                        |   |  |
| ☑ University agreement         | Dissertation/Thesis Details:                                                                                                    | Change                                                                                                    |                        |   |  |
| Contact information            | Degree:                                                                                                    | Doctor of Education                                                                                                    |                        |   |  |
| About my dissertation/thesis:  | Title:<br>Abstract:                                                                                                    | This is a Test Only a Test<br>This is my abstract for my fake dissertation for testing.                                       |                        |   |  |
| Dissertation/Thesis details    | Subject Categories:                                                                                                    | Educational administration (0514) - primary<br>History education administration (0446)                                        |                        |   |  |
| PDF                            | Keywords:                                                                                                    | u Muan anananan anu uu sa anan (n                                                                                             |                        |   |  |
| Supplemental files (optional)  | PDF:                                                                                                    | Change                                                                                                    |                        |   |  |
| Notes (optional)               |                                                                                                    | 2 (357.0 kB) <u>View PDF</u>                                                                                                  |                        |   |  |
| Submission & payment:          | Publishing Options:                                                                                                    | Change<br>Traditional Publishing<br>Delayed Release (ProCuest): 1 year                                                        |                        |   |  |
| Register U.S. Copyright        |                                                                                                    | Allow search engine access.<br>Do not file for copyright - I am requesting that ProQuest not file for copyright on my behalf. |                        |   |  |
| ✓ Order copies                 | Institutional Repository (IR) Publishing Options:                                                                                                    | Change                                                                                                    |                        | 1 |  |
| Shipping address               |                                                                                                    | Include in institutional repository: Yes<br>Delayed Release (IR): 1 year (Note: These are my notes)                           |                        |   |  |
| LI Submit                      |                                                                                                    |                                                                                                    |                        |   |  |
|                                | Submit Dissertation/Thesis                                                                                                    |                                                                                                    |                        | J |  |
|                                |                                                                                                    |                                                                                                    |                        | * |  |

### Email Acknowledgement of Submission (sample)

Dear (Student Name),

Thank you for your interest in publishing your dissertation. Your submission, "This is a second test" (10003), has been submitted to College of William and Mary.

The administrators at the graduate school will review your submission and contact you if there is any missing information.

Your submission may be accessed via the following link: <u>View ETD</u> Order Summary:

#### **Quantity Description**

| lanuty Description                       | Unit Price *(USD) 10t | al Price *(USD) |
|------------------------------------------|-----------------------|-----------------|
| 1 Traditional Publishing                 | \$0.00                | \$0.00          |
|                                          | Sales Tax             | \$0.00          |
|                                          | Service Tax           | \$0.00          |
| * Note: Prices are in U.S. Dollars (USD) | Total:                | \$0.00 USD      |
| · · • •                                  |                       |                 |

TT 1/ D 1

Shipping Information Student Name School of Education PO Box 8695 Williamsburg, Virginia 23187 United States

#### Complimentary individual account to RefWorks offer

As a benefit of submitting your dissertation using the ProQuest ETD Administrator, you are eligible for complimentary, lifetime access to an individual account of the RefWorks service - the online research management, writing, and collaboration tool used by over 3+ million users globally. Use it to easily store and share all types of information as well as generate citations and bibliographies.

*Eligibility:* This offer is available to those individuals submitting their dissertation through ProQuest ETD Administrator who sign up for a RefWorks account within 90 days of submitting their dissertation. You will receive complimentary access to an individual RefWorks account. The complimentary access will renew from year to year provided that you maintain an active account, subject to the

RefWorks standard Terms and Conditions. Additional fees may apply to additional or enhanced services. For more details, please go to:

https://www.refworks.com/refworks2/default.aspx?groupcode=RWETDAdmin

#### Want to gain even more exposure for your work and further your scholarly career?

Another important step toward gaining exposure for your work and furthering your scholarly career is to create a profile for inclusion in the COS Scholar Universe database. COS Scholar Universe is one of the best resources for you to gain exposure throughout your career. It is a database of 2.3+ million academics, researchers, authors and other scholars.

To recommend yourself as a scholar for inclusion in the COS Scholar Universe database, please go to: <a href="http://www.scholaruniverse.com/scholarsuggest">http://www.scholaruniverse.com/scholarsuggest</a>

Thank you for your participation.

Author: Student Name Title: This is a second test Department: Education